# **Step-by-step Application Guide**

This document serves to guide you through the online application process for **the M.Sc. Sustainable Systems Engineering/SSE.** The application process has changed and will as of the winter semester 2020/21 be completed entirely online. To apply for the SSE master's program correctly, all applicants must complete the online application in full and submit it electronically via the <u>application portal</u>. Applicants will be asked to provide electronic copies of their documents. Documents must be color scans of the originals (pdf-format, good quality/high-resolution). In the case of translations, the original is the certified translation and the <u>auidelines</u> for certification apply.

### **Required documents:**

- Undergraduate transcript of records showing all courses taken, all credits and grades obtained and the final/current overall average grade.
- Undergraduate diploma (bachelor's degree or equivalent), if already available.
- Certified translations of undergraduate transcript of records and, if applicable, undergraduate diploma, if these documents are not in German or English.
- Proof of English proficiency <u>CEFR level B2</u>
- A valid APS certificate (only for applicants who have studied in China, Mongolia and Vietnam)
- Information about the grading and credit system at the respective university

# **STEP-BY-STEP PROCESS**

## 1) Register at the online application portal

- Register on *HISinONE*, the campus management website of the University of Freiburg: <u>https://campus.uni-freiburg.de</u>.
- Change the language preference of the website to *English* at the bottom right hand corner of the page.
- Click Application and Self Registration.

#### Note:

- Pay attention to the correct address format when entering the address. The address can be changed independently at any time afterwards.
- Your name cannot be changed. If it is not correct, you must withdraw the application and start again.

# 2) E-Mail verification

- After you have registered successfully, you will receive an e-mail with a verification link.
- Use the verification link to get to the homepage of the application portal. Use the user name stated in the verification email and the password you have chosen during the registration.

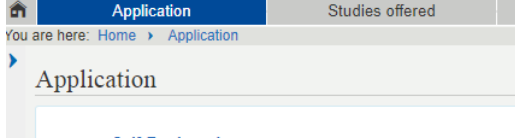

Self-Registration Registration and creation of a new account

E-Mail Verification Verification of the activation code from the confirmation e

E-Mail Verification

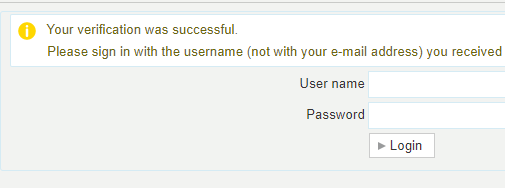

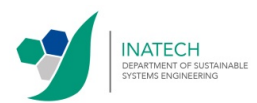

#### Note:

- This e-mail might end up in your spam folder. Make sure to look there, too.
- The user name and password are only used for the application process. They are not used to access information once you have been assigned a Student ID after matriculation.

# 3) Fill in the online application form

| Click Start Application.                                                                                                    | Your Applications Start Application You can apply for admission to several degree programs at the University of Freiburg.                                                                                                    |
|----------------------------------------------------------------------------------------------------|----------------------------------------------------------------------------------------------------|
| <ul> <li>Enable e-mail notifications if you wish to receive notifications via<br/>e-mail.</li> </ul>                                                                                              | Online application<br>Enable Email notifications?<br>Would you like to be informed via email about status changes to your application as well a<br>Yes, enable Email notifications No                                                                                                    |
| • Select Winter Semester 2020/2021 and click on Start application.                                                                                                    | Online application         Semester         Image: Please select your preferred application semester         At the moment it is possible to apply for different semesters. Please select the semester in which yo the preferred semester to begin your studies can be changed in the Online-Application.         For further information on the semester terms see: www studium uni-freiburg de/en/dates-deadlines periods d         You will find the general application deadlines here: www studium uni-freiburg de/en/dates-deadlines or for Master degree programs here www.studium uni-freiburg de/en/application/master d/dates-deadlines         winter semester 2020/21       Start application                                            |
| Click Add an application.                                                                                                    | Online application         Semester: winter semester 2020/21 - no requests         Image: There are no documents in your inbox yet.         Application in progress         Image: The are no documents in your inbox yet.         Application in progress         Image: The are now applying for a previous semester plase select the semester that you are now applying for         Image: Chosen application term: winter semester 2020/21         Add an application                                                                                                    |
| <ul> <li>Select as degree <i>Master of Science</i> and as field of study <i>Sustainable Systems Engineering</i>.</li> <li>The other fields on this page are then filled automatically.</li> </ul> | Your desired degree program  Please complete the compulsory fields before clicking "Next".  You can find valid subject combinations at the following web address g* on the pages of the individual subjet If you want to apply for the Bachelor program in Liberal Arts and Science, select "Bachelor".  If you want to apply for the Legum Master postgraduate degree program Law (LL M.), select Master of Laws" and and field o  If you want to apply for the Legum Master postgraduate degree program Law (LL M.), select "Master of Science  * Major/Minor  * Field of study Sustainable Systems Engineering  * Course of study Master of Science, Sustainable Systems Engineering  Type of Admission restrictive admissions (University)  Next |

I

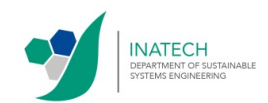

#### **Previous university studies**

- Please enter all details of your bachelor's degree.
- If you have already completed (or started) another bachelor's degree, master's degree or changed the university, please click on Add Previous university studies to enter an additional stage of your university career.

#### Current state of university degree

- This section only refers to the bachelor's program relevant for the M.Sc. SSE. Please enter all information again.
- Grade:

If you did not obtain your degree from a German university enter **0** in the field *Grade according to the German grading system*. Do – in any case – enter your final grade in the grading system used at your (previous/current) university and indicate the used grading scale.

 Upload: Upload your final or current transcript of records and (if available) your diploma.

**Case A:** Previous studies have been finished, diploma has been issued  $\rightarrow$  Upload your transcript of records and your diploma.

*Case B*: Previous studies have been finished, but the diploma has not been issued yet

 $\rightarrow$  Upload your transcript of records.

 Should not all grades, all credits and the final overall grade be shown on your transcript of records, please follow the instructions and upload a separate document from the examination office or other official bodies of your university. Documents issued by individual professors are invalid.

**Case C:** Previous studies have not been finished yet  $\rightarrow$  Upload your current transcript of record.

 Should not all grades, all credits and the current overall grade be shown on your transcript of records, please follow the instructions and upload separate documents from the examination office or other official bodies of your university. Documents issued by individual professors are invalid.

| Online application                                   |                               |
|------------------------------------------------------|-------------------------------|
| Semester: winter semester 2020/21                    |                               |
| 1. Request: Master of Science, Sustainable System    | tems Engineering, Hauptfach,  |
| Previous university studies (Master of Science, Su   | ustainable Systems Engineerin |
| <b>()</b> .                                          |                               |
|                                                      |                               |
| * Study course                                       |                               |
| * University or college                              |                               |
| Values Studies from and to must be month/year (MM/YY | YY, e. g. 08/2015):           |
| * Studies from                                       |                               |
| " to                                                 |                               |
| 1 Degree:                                            |                               |
| * Please select degree                               |                               |
| Other degree                                         |                               |
| Add Previous university studies                      |                               |
| Back Next                                            |                               |
|                                                      |                               |
|                                                      |                               |

#### Online application

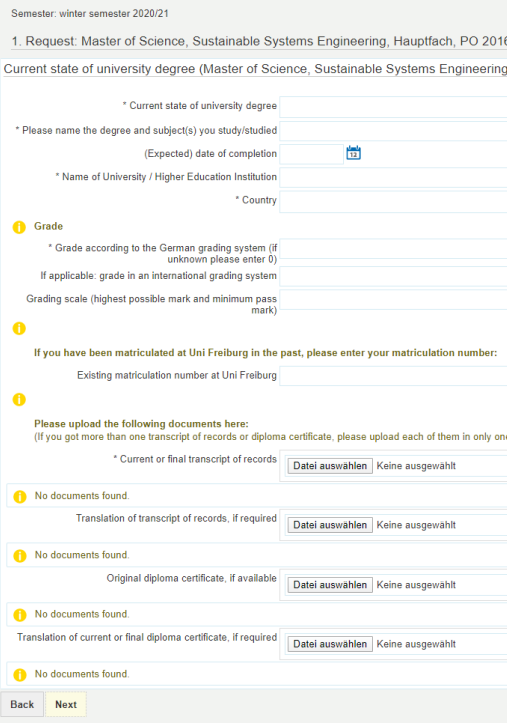

#### Case B:

Request: Master of Science, Sustainable Systems Engineering, Hauptfach, PO 2016
Previous study has been finished but the diploma hasn't been issued yet – further documents (upload
Engineering, Hauptfach, PO 2016 1. FS)

If you do not obtain a diploma, you must upload the following documents:
Confirmation from the university confirming the completion
Datel auseentien
Datel auseentien
Datel auseentien
Keine ausgewahlt
the transcript of records)
No documents found.
Back
Nox

#### Case C:

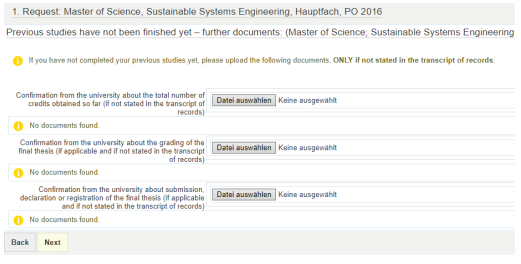

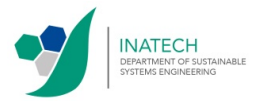

#### Note:

We use the so-called *Modified Bavarian Formula* to convert grades earned in countries other than Germany. In order to do so we need specific information about how the grading system in each country works. For this, we need the maximum grade you can get at your university as well as the minimum in order to pass. We also need information about the credit system (work load and credits) at your university, respectively in your country, in order to transfer your credits into ECTS credits. Ideal would be a document of your university with an explanation of the grading and credit system. Probably you are not the first one who wants to convert grades given in your country into the German system. Therefore, you will surely find something at your university or at other official institutions. If not, try to explain it as well as possible and hand in your own explanation.

# Please add this document to your transcript of records and upload it as one pdf document.

#### **APS** certificate

 If you have a Chinese, Mongolian or Vietnamese degree, you need to upload a valid APS certificate.

English language proficiency

- The required English proficiency level for the SSE master's program is CEFR B2. Click <u>here</u> to check which CEFR level your test result corresponds to.
- If you are a native English speaker, select *native speaker*.
- If your scores have an expiration date please make sure that the scores are at least valid until the application deadline, May 15th.
- If you do not have your test scores yet, upload a document that says which test you have taken or intend to take.

#### Note:

- We do <u>not</u> accept your proof of English proficiency send from the test center directly to us via mail. Please upload the documents yourself.
- Even if you cannot present your proof of English proficiency by May 15th, you can still participate in the application process.
- If you cannot upload your proof of English proficiency by May 15th, keep the document with you and show it together with your other documents during the matriculation process. Do <u>not</u> send it to us or the university via mail or e-mail.
- Important: If you cannot show your original proof of English proficiency during the matriculation process, you will not be able to matriculate!

#### 1. Request: Master of Science, Sustainable Systems Engineering, Hauptfach, PO 20 APS (Master of Science, Sustainable Systems Engineering, Hauptfach, PO 2016 1. F.

Please upload your APS document here.
If the certificate will be submitted later, please upload the following statement: "I will submit the APS before the appload the following statement." I will submit the APS before the appload the following statement." I will submit the APS before the appload the following statement. "I will submit the APS before the application of the application of th

\* APS Datei auswählen Keine ausgewählt

No documents found Back Next

#### Online application

6

.

Back Next

Semester: winter semester 2020/21

1. Request: Master of Science, Sustainable Systems Engineering, Hauptfach, PO 20 English Language skills (with upload) (Master of Science, Sustainable Systems Engin

According to the Table for CEFR Language Level and Test Scores for TOEFL, IELTS, PTE Academic and
 For more information please check the website of the program or of the Common European Framework (
 \* Level of proficiency according to the Common European
 Reference Frame (CEFR)
 \* Certified proof of language proficiency (multiple choice is
 possible)
 TOEFL (internet-based)
 TOEFL (computer-based)

|   |                                             | TOEFL (paper-based)<br>IELTS     |
|---|---------------------------------------------|----------------------------------|
|   | Other (if not listed above)                 |                                  |
|   | Test result                                 |                                  |
| ) | Please upload the following documents here: |                                  |
|   | Language certificate                        | Datei auswählen Keine ausgewählt |
| ) | No documents found.                         |                                  |
|   |                                             |                                  |

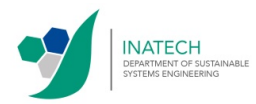

Select once again which degree you use to apply for the program.

# 4) Confirmation of your data

 Important: Download the document *Confirmation of the applicant*, print it and sign it. Scan and upload the signed form. We will not process your application without the signed uploaded form!

# 5) Submit application

- Check the overview of your application.
- Scroll down and make sure all your data and documents are correct.
- Confirm that your application is correct by checking the box and clicking *Submit application*.
- If you found a mistake click *Back* and change it.

#### 6) Print submitted application

- Congratulations! You have successfully completed your application.
- Print a copy of your application for your own records by clicking Print data control sheet.

Note:

- If you want to apply for another program, click Add an application.
- If you want to change your application after you have submitted it, click *Cancel and edit application*. This is only possible until May 15th.
- If you change your mind and you want to withdraw your application, click *Cancel application*.

| onfirm : | statements and su | bmit application form for admission                           |
|----------|-------------------|---------------------------------------------------------------|
|          | l he              | reby confirm that the data entered is correct. $\blacksquare$ |
|          |                   |                                                               |

1. Request: Master of Science, Sustainable Systems Engineering, Hauptfach, PO 2016

ion of your data (Master of Science, Sustainable Systems Engineering, F

Orm Datei au

Online application

🚹 No do

1

se download the following documen firmation of the applicant [PDF]

The application is possible until May 15, 2020

and carry out the following step print fill sign scan upload

| Semester:                                                                                                    | winter semester 2020/21 - 1 request 🔷 🗸                                                                                                    |
|----------------------------------------------------------------------------------------------------|----------------------------------------------------------------------------------------------------|
| There are no documer                                                                                                    | nts in your inbox yet.                                                                                                    |
| Submitted application                                                                                                    | 15                                                                                                    |
| Application                                                                                                    |                                                                                                    |
| Master of Science (M. S                                                                                                    | ic.), Sustainable Systems Engineering , Hauptfach, PO 2016, 1. subject related semester                                                                                                    |
| print data control she                                                                                                    | et [PDF] Cancel and edit application Cancel application                                                                                                    |
| You have submit<br>save or print the                                                                                                    | itted your Application to the University of Freiburg<br>e data control sheet for your own reference.                                                                                                    |
| You have submit<br>- Save or print the<br>- When you cancer.<br>- You are not requ<br>application docu-<br>- When the status<br>has changed an<br>- Letters of accep<br>summer semest<br>application dead                                                                                                    | Ited your Application to the University of Freiburg<br>at advantrol share for your over reference.<br>all and odd your application and then re-submit it, please asva/ print the new data control sheet,<br>all red odd your applications and the university. If you are admitted for a curse of shody you<br>ments for matriculation at the University of Freiburg.<br>of your application as changed, you will receive an automatic s-mail message informing you about<br>of any and contains the university of your side.<br>Tance and rejection for the undergraduate programs are sent out by the university in August for appli-<br>are (this does not necessarily apply in the case of master's programs). For postgraduate programs the                                                                                                    |
| <ul> <li>You have submit</li> <li>Save or print the</li> <li>When you cance.</li> <li>You are not requipation document</li> <li>When is a start of a coopy application document</li> <li>Internet of a coopy application document</li> <li>Internet of a coopy application document</li> <li>Internet of a coopy application document</li> <li>If you have a fare a drive a drive and on the start of the start of the star</li></ul> | Ited your Application to the University of Freiburg<br>stata control share for your row reference.<br>If and edity your application and them re-submit it, please saw / print the new data control sharet.<br>If and edity your application and them re-submit it, please saw / print the new data control sharet.<br>If your application has changed, you will receive an automatic e-mail message informing you abour<br>of your application has changed, you will receive an automatic e-mail message informing you abour<br>for matchication of the third your share automatic e-mail message informing you abour<br>are (thin does not not the third your share automatic e-mail message informing you abour<br>are (thin does not not the third you have a submatic e-mail message informing you abour<br>informational applicants for Bachelor or State Examination degree programs.<br>Instrumentional application for Gia change and the addition additionation.<br>May submit an application for the wide of addity with metricitive admissions; your<br>more submit. The is with the Submit application but the instruction and instructions and instructions.                                                                                                    |
| <ul> <li>You have submit<br/>Save or print the<br/>When you cance.<br/>You are not reage<br/>When the statuse<br/>When the statuse<br/>When the statuse<br/>Are standard and<br/>Letters of accep<br/>summar semest<br/>application deac<br/>Important for<br/>You may only so<br/>H'you have afree<br/>admissions but<br/>Application in progress</li> </ul>                                                                                                    | Ited your Application to the University of Freiburg<br>ada control sheet for your own reference.<br>I and edity your application and them re-submit 1; please save / pint the new data control sheet.<br>Live of the send any paper documents to the university. If you are admitted for a course of study you<br>memb for matriculation at the University of Foreburg.<br>If any action is required from your saids.<br>If any action is required from your saids.<br>If any action is required from your saids.<br>If the send net necessarily apply in the case of master's programs. For postgraduate programs the<br>item and any application including one or more fields of audy with matricine administors, you m<br>cannot submit 1. This is why the "Submit application" button is inactive on this page as well as on the<br>same short website.                                                                                                    |
| You have submit     Save or print the     Whan you came     application doc     application doc     apply to the tuber     through the starburght                                                                                                    | Ited your Application to the University of Freiburg<br>adia control sheet for your own reference.<br>I and edity our application and them re-submit II, please save / pint the new data control sheet.<br>adia do sheet is any paper documents to the university. If you are admitted for a course of study you<br>adjust of your application has changed, you will receive an automatic e-mail message informing you alou<br>of your application has changed, you will receive an automatic e-mail message informing you alou<br>of your application for the undergraduate programs are sent out by the university in August for may<br>infih does not necessity apply in the case of master's programs. For explandance programs to<br>international application including one or more fields of study with restrictive admissions, you m<br>cannot submit it. This is why the Submit application but in includer on the page as well as on the<br>startion studies. The submit application is includen on the page as well as on the<br>startion studies. The submit application is includen and with 'a net meastory:<br>many of Friedrag, click on "Add on application". Fields matked with 'a net meastory:<br>marked for accument in a submatice in the same matching for on the top on the formation on the net on the same matching. |

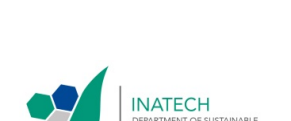

#### **IMPORTANT:**

- Our application process has changed and will as of the winter semester 2020/21 be completed entirely
  online. Unfortunately, this aspect is not yet noted in our selection statute. However, all documents
  have to be provided electronically and we will not accept hard-copy versions of applications or any
  other documents send via regular mail.
- All applications (from EU and non-EU students) are due May 15th. After that date it will not be possible to upload or change anything.
- In case you will be selected by the SSE admission committee, your admission will be conditional! You will need to show the originals or certified copies of all submitted documents and your high-school degree certificate (*Hochschulzugangsberechtigung*) at the time of your matriculation at the University of Freiburg (around mid of October, details will follow together with the admission letter). Without these original documents you will not be matriculated, no exemptions!

Should you have any questions, please feel free to contact <a href="mailto:study@inatech.uni-freiburg.de">study@inatech.uni-freiburg.de</a>

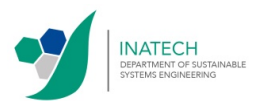